## Como salvar pedido de venda no MIS?

Passo a Passo:

Passo 1: Durante o pedido, toque no botão de opções do Android.

Passo 2: Selecionar uma das 3 opções que sistema exibe:

Salvar: O pedido será salvo e enviado ao faturamento. Se o campo Condicionado foi definido como Sim o pedido ficará no smartphone;

Continuar: Você poderá continuar a confecção do pedido, ele ainda não será salvo;

Cancelar: O pedido é cancelado e todas as informações são perdidas.

Ainda tem dúvidas? Nos envie uma solicitação